Código: **GT-DO-02** Página: 1 de 19 Versión: 01

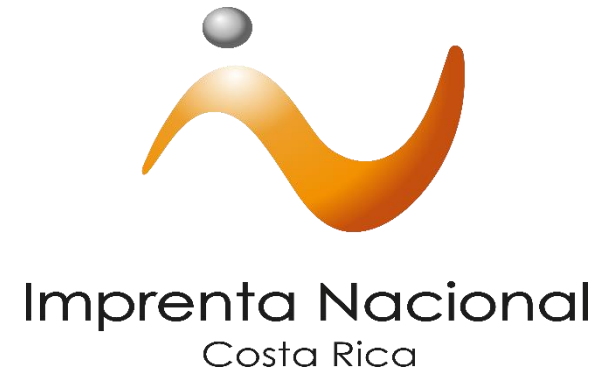

**Departamento de Diarios Oficiales** 

# GUÍA DE TRAMITES

Título del trámite:

# "Trámite de documentos reposición de títulos-MEP vía Portal Web Transaccional"

## **Control documental**

| Copia  | Área                                           | Responsable de elaboración                   | Fecha:     | Firma: |
|--------|------------------------------------------------|----------------------------------------------|------------|--------|
|        | Departamento de Diarios Oficiales              | Franco Alfaro Solano, Jefe Unidad<br>Central | dic-17     |        |
| 1      | Área                                           | Responsable de autorizarlo                   | Fecha:     | Firma: |
|        | Dirección de Comercialización y<br>Divulgación | Sandra Gamboa Salazar, Directora             | Marzo-2018 |        |
| Observ | vaciones:                                      |                                              |            |        |

# ¿Cómo tramitar documentos de reposición de títulos del MEP en el Sitio Web Transaccional?

(Público en General-Pagó de Contado)

Continúe con los siguientes pasos:

#### UNO

Ingrese a la página Web de la Imprenta Nacional en la siguiente dirección electrónica www.imprentanacional.go.cr

#### DOS

Seleccione la opción de "Registrarse" ubicada en parte superior derecha.

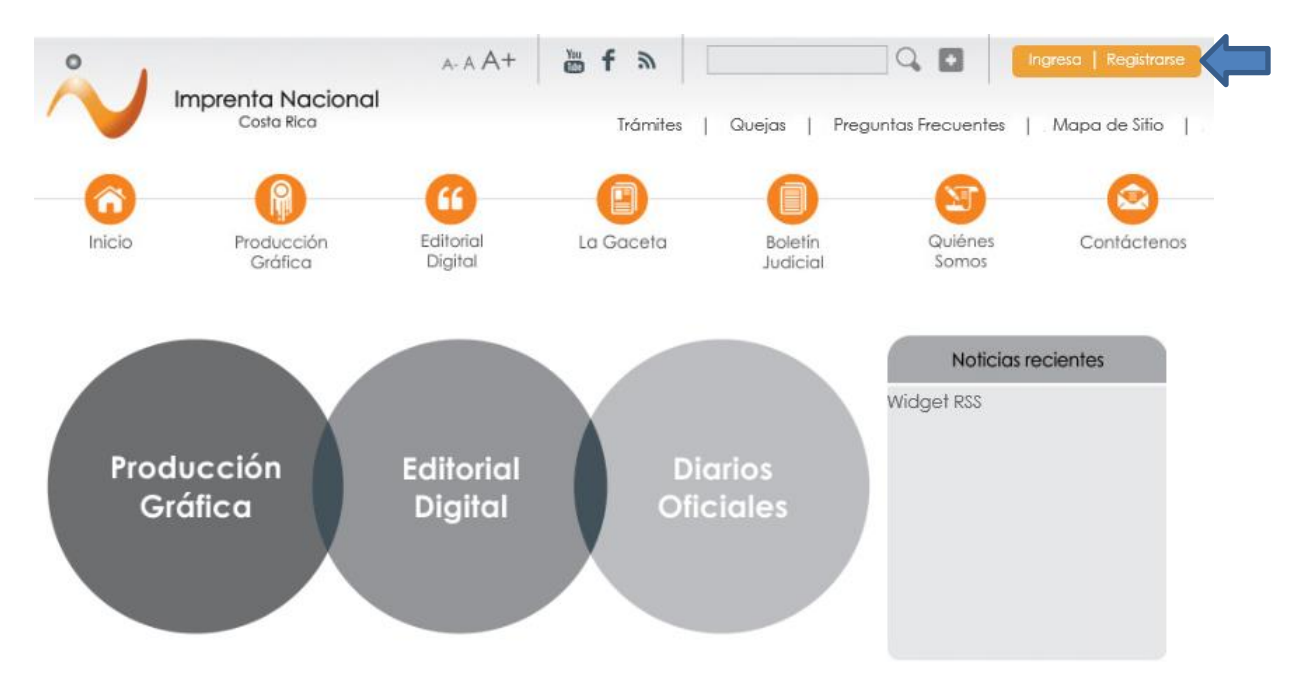

TRES

Para registrarse en nuestro Portal Web Transaccional, puede hacerlo de dos maneras: usando el correo electrónico o con el uso del certificado digital. Complete la información requerida según sea el caso, acepte los términos y condiciones y luego de clic en "Inscribir".

#### a) Registro mediante correo electrónico

| Datos personales                                                                                                    | Registrese<br>Mediante el registro en el sitio usted                                                                                                    |
|----------------------------------------------------------------------------------------------------|----------------------------------------------------------------------------------------------------|
| País:       Costa Rica         * Email:       *         * Cédula:       *         * Nombre:       *         * Teléfonos:       *         ¿Es Notario       Público?:                                          | <ul> <li>Oura.</li> <li>1. Realizar solicitudes de<br/>publicación y ser notificado del<br/>número de diario y fecha de<br/>publicación</li> <li>2. Suscribirse a notificaciones de<br/>valor agregador</li> <li>3. Solicitar los servicios de artes<br/>gráficas</li> </ul> |
| Datos para facturas                                                                                                    | <ul> <li>4. Otros que pronto estaremos<br/>anunciando</li> </ul>                                                                                                    |
| Indique los datos de la persona física o jurídica a nombre de quien desea emitir sus<br>facturas:<br>* Identificación:<br>* Nombre:                                                                           | Registrese con<br>CERTIFICADO<br>DIGITAL<br>Si fiene certificado digital Registrese<br>en la siguiente página                                                                                                    |
| Acceso                                                                                                    |                                                                                                    |
| Contraseña:     La contraseña debe contener al menos una letra, por lo menos un número, y ser igual o mayor a 4 caracteres     Confirmar     contraseña:     Introduzca el     código mostrado: <i>129648</i> |                                                                                                    |
| Acepto los términos de uso del servicio que se indican en <u>Términos de Servicios del</u><br>Portal Imprenta Nacional                                                                                        |                                                                                                    |

Los ítems con asterisco (\*) son obligatorios de completar.

b) Registro mediante certificado digital

#### ✓ Presione clic en "Regístrese con CERTIFICADO DIGITAL", ubicado al lado derecho.

# ¡Regístrese!

| Datos person                                                       | ales.                                                                                                    | Registrese                                                                                                    |
|--------------------------------------------------------------------|----------------------------------------------------------------------------------------------------|----------------------------------------------------------------------------------------------------|
| buios persono                                                      | 1162                                                                                                    | Mediante el registro en el sitio usted<br>podrá:                                                              |
| País:                                                              | Costa Rica 🗸                                                                                                  | pouru.                                                                                                    |
| * Email:                                                           |                                                                                                    | <ul> <li>1. Realizar solicitudes de</li> </ul>                                                                |
| * Cédula:                                                          |                                                                                                    | publicación y ser notificado del                                                                              |
| * Nombre:                                                          |                                                                                                    | publicación                                                                                                   |
| * Teléfonos:                                                       |                                                                                                    | <ul> <li>2. Suscribirse a notificaciones de</li> </ul>                                                        |
| ¿Es Notario                                                        |                                                                                                    | valor agregador                                                                                               |
| Público?:                                                          |                                                                                                    | <ul> <li>Solicitar los servicios de artes<br/>oráficas</li> </ul>                                             |
| Datas nava fa                                                      | -                                                                                                    | <ul> <li>4. Otros que pronto estaremos</li> </ul>                                                             |
| Datos para ta                                                      | ciuras                                                                                                    | anunciando                                                                                                    |
| lique los datos de la<br>sturas:<br>* Identificación:<br>* Nombre: | a persona física o jurídica a nombre de quien desea emitir sus                                                | Registrese con<br>CERTIFICADO<br>DIGITAL<br>Si tiene certificado digital Registrese<br>en la siguiente página |
| Acceso                                                             |                                                                                                    |                                                                                                    |
| * Contraseña:                                                      | La contraseña debe contener al menos una letra, por lo menos un<br>número, y ser igual o mayor a 4 caracteres |                                                                                                    |
| * Confirmar                                                        |                                                                                                    |                                                                                                    |
| contraseña:                                                        |                                                                                                    |                                                                                                    |
| * Introduzca el<br>código mostrado:                                | 129648                                                                                                    |                                                                                                    |
|                                                                    |                                                                                                    |                                                                                                    |
| Acepto los términ                                                  | os de uso del servicio que se indican en <u>Términos de Servicios del</u>                                     |                                                                                                    |

#### Inicio de sesión con Certificado Digital

¿Ya tiene cuenta de usuario en Portal de Imprenta?

Introduzca el token o tarjeta inteligente con el certificado para autenticarse

Ingrese AQUÍ

#### ¡Unirse ahora!

Haga clic para usar su **Certificado Digital** para crear una cuenta de usuario de Representante de Organización » ✓ Complete la información solicitada.

| Registro de afiliados con certificado digital<br>Registro de afiliados con<br>certificado digital                                                                                                    |  |
|----------------------------------------------------------------------------------------------------|--|
| Paso 1<br>Introduzca el token o tarjeta inteligente con el certificado<br>para validar su identidad                                                                                                    |  |
| Paso 2         Complete el siguiente formulario         • Información requerida         • Teléfonos:         • ¿Es Notario Público?:         • Correo electrónico:         nombre@dominio.com                  |  |
| Contraseña:     Opcional: defina una clave en caso que también     desee poder ingresar sin certificado digital     Confirmar contraseña:     País: Costa Rica     Acepto los términos de uso del servicio que |  |
| se indican en <u>Términos de Servicios del</u><br><u>Portal Imprenta Nacional</u><br>Registrese Aqui                                                                                                    |  |

Los ítems con asterisco (\*) son obligatorios de completar.

#### **CUATRO**

Una vez registrado como usuario, se le notificara mediante un correo electrónico a la dirección indicada las instrucciones para finalizar el proceso de registro.

| •            |                                             | A- A A+                                                             | 🎬 f ลิ 🗌                                                    |                      | ] Q. 🖸 🛛 🚺            | ngresa   Registrarse |
|--------------|---------------------------------------------|---------------------------------------------------------------------|-------------------------------------------------------------|----------------------|-----------------------|----------------------|
| $\mathbf{v}$ | Imprenta Nacional<br>Costa Rica             |                                                                     | Trámites                                                    | Quejas   Pregu       | untas Frecuentes      | Mapa de Sitio        |
| 6            |                                             | 6                                                                   | •                                                           | 0                    | <b>S</b>              | $\bigcirc$           |
| Inicio       | Producción<br>Gráfica                       | Editorial<br>Digital                                                | La Gaceta                                                   | Boletin<br>Judicial  | Quiénes<br>Somos      | Contácteno           |
|              | Confirmed<br>Gracias por e<br>instrucciones | <b>ción de regis</b><br>enviar su solicitud<br>para finalizar el pi | <b>tro</b><br>I de registro. Usted re<br>roceso de registro | cibirá un correo ele | ctrónico a la direcci | ón indicada con la   |

Una vez recibido el correo en su bandeja de entrada. (Tome en cuenta que esta notificación puede llegar a su correo como spam o correo no deseado).

| REDACTAR                    | Principal                                                                                                    | 🍰 Social                             | Promociones +                                             |
|-----------------------------|----------------------------------------------------------------------------------------------------|--------------------------------------|-----------------------------------------------------------|
| Recibidos (1)<br>Destacados | ☑ ☆ Notificator <suscripcion.< th=""><th>Portal Imprenta Nacional - Proceso o</th><th>de suscripción - Imprenta Nacional Proceso de Suscripciór</th></suscripcion.<> | Portal Imprenta Nacional - Proceso o | de suscripción - Imprenta Nacional Proceso de Suscripciór |
| Enviados                    |                                                                                                    |                                      |                                                           |

Una vez recibido el correo electrónico, debe de seleccionar el enlace indicado para finalizar el proceso de registro.

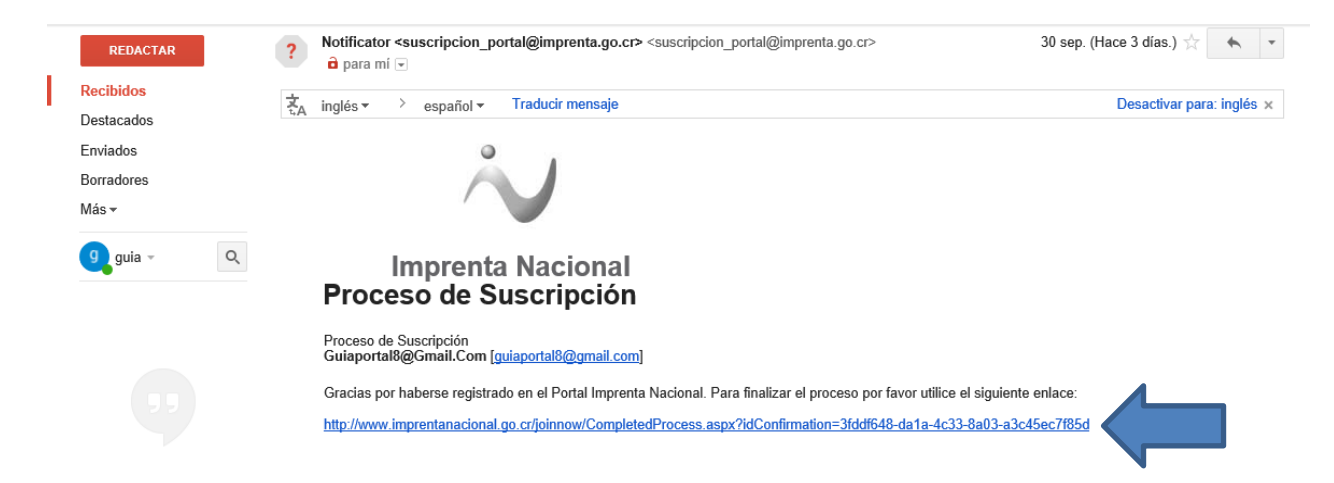

#### CINCO

Usted puede ingresar al Portal Web con la cuenta que se registro, dando clic en la opción de "Ingresa".

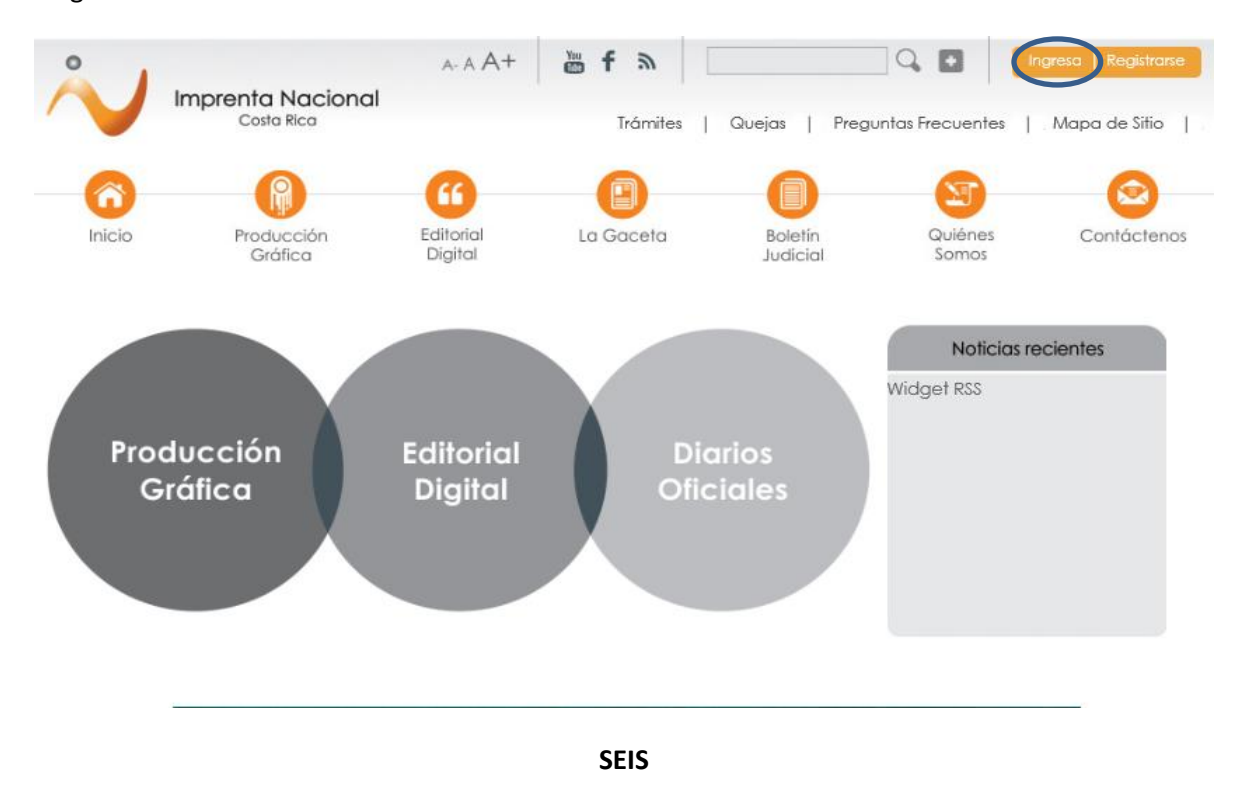

Para ello digite su correo electrónico y su contraseña y de clic en "Iniciar" o a través del certificado digital.

Nota: El ingreso al Portal Web dependerá de la opción inicial del medio utilizado para registrarse (correo electrónico o certificado digital).

|                                                                                            | Cortificado Dicital                                                                                                    |
|--------------------------------------------------------------------------------------------|----------------------------------------------------------------------------------------------------|
| Correo electrónico                                                                         |                                                                                                    |
| Contraseña<br>Restablecer una contraseña olvidada. <sub>é</sub> O necesita<br>registrarse? | Contraction of the second second seco |
| Iniciar                                                                                    | Haga clic aquí para iniciar sesión con<br>Certificado Digital »                                                                                                    |

Inicie sesión utilizando

\_

## Pasos a seguir para crear una solicitud de publicación en línea

Una vez que inicio sesión en el sitio Web, en el menú izquierdo seleccione la opción "Crear Solicitud".

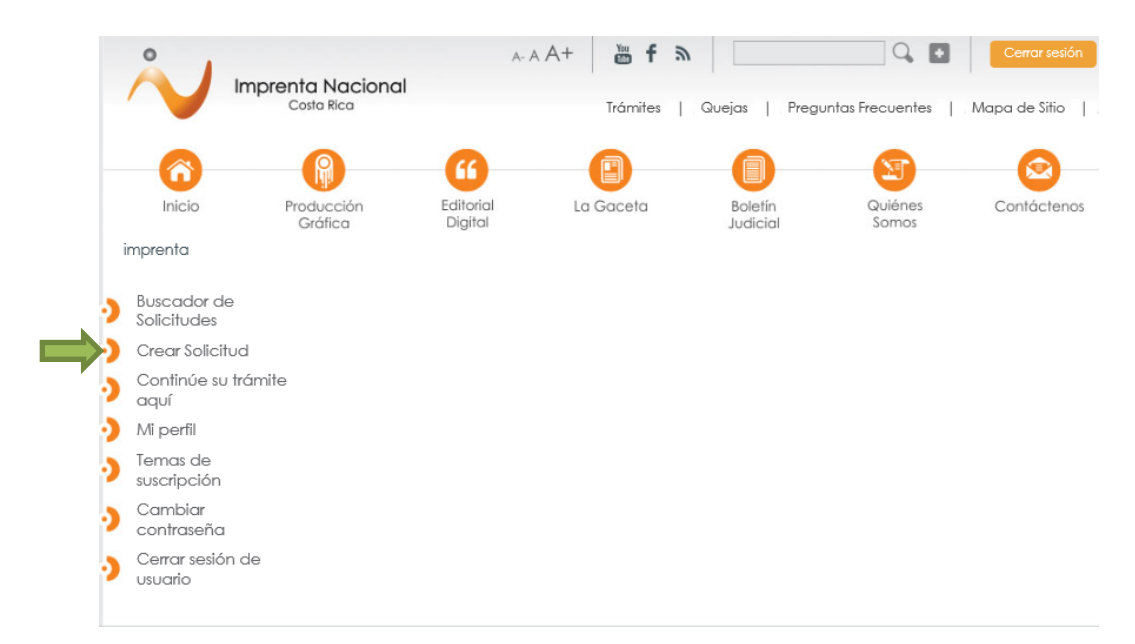

Una vez finalizado este paso, el Portal Web le asignará un número de solicitud llamado (ID), el cual será la referencia con la que usted podrá darle el seguimiento a su trámite a través de nuestro portal.

|                                                           | norenta Nacional      |                      | A- A A+              | 👑 f 🖸 🌶             | 2                 | Q, •               | Cerrar sesión |
|-----------------------------------------------------------|-----------------------|----------------------|----------------------|---------------------|-------------------|--------------------|---------------|
|                                                           | Costa Rica            |                      |                      | Trámites            | Quejas   Pro      | eguntas Frecuentes | Mapa de Sitio |
| 6                                                         | (1)                   | 6                    | 0                    |                     | 8                 |                    | 0             |
| Inicio                                                    | Producción<br>Gráfica | Editorial<br>Digital | La Gaceta            | Boletin<br>Judicial | Quiénes<br>Somos  | Contáctenos        | Transparencia |
| Franco Alfaro Solo                                        | ano                   | 1                    | Se creó la Solicitud | l exitosamente y    | y se le asignó el | #105343 ]          |               |
| Panel de contr                                            | rol                   |                      |                      |                     |                   |                    |               |
| Buscador de<br>Solicitudes Edición de la Solicitud 105343 |                       |                      |                      |                     |                   |                    |               |

#### Paso 1

#### Datos del solicitante

En esta sección aparecerán los datos de la cuenta registrada, además tiene la opción de agregar otro número de teléfono y un correo electrónico adicional al primero.

#### Edición de la Solicitud 105343

| Paso 1: indique los da                      | tos del Solicitante   |
|---------------------------------------------|-----------------------|
| Autor:<br>falfaro@yahoo.com<br>Responsable: |                       |
| falfaro@yahoo.com                           | V                     |
| Teléfonos:                                  | Correos electrónicos: |
| 22223333                                    | falfaro@yahoo.com     |
| Agregar otro teléfono                       | Agregar otro email    |

#### Paso 2

#### Tipo de solicitud

Corresponde al tipo de documento que se está tramitando, para este paso deberá de filtrar y buscar entre los puntos 1 y 2 el tipo de solicitud denominado "**Reposición de título MEP (3 veces)**".

Estos documentos se deben publicar por las 3 veces según lo establecido por el MEP y basta con darle un clic y que se marque en azul para indicar que fue seleccionado como se muestra en la siguiente imagen. Debe de considerar que dependiendo del filtro seleccionado las opciones en el tipo de documento pueden variar.

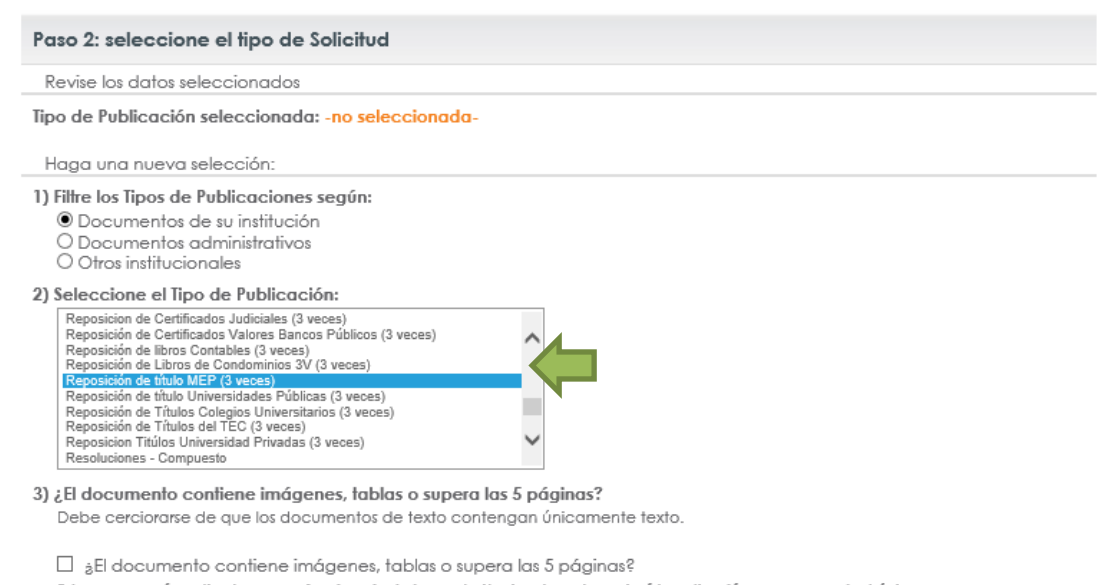

Estos casos serán cotizados por un funcionario de Imprenta Nacional y se le enviará la cotización a su correo electrónico

Nota: El punto 3 no aplica para la de publicación seleccionado.

#### Paso 3

#### Incluya documentos a la solicitud

Antes de adjuntar el documento a la solicitud asegúrese de lo siguiente:

**1.** El MEP le brinda dos archivos (digitales), el documento que debe de adjuntar es el PDF, ya que este es el que posee la firma digital y con el cual el portal web le brindara el precio definitivo.

Nota: Si el documento es únicamente para cotizar, la firma digital no es requerida, sin embargo, se debe tener presente que, al adjuntar un documento sin firma, el valor cotizado puede variar en el momento de incluir el documento definitivo firmado.

- **2.** El documento que le brinden no debe de ser escaneado (**NO IMAGEN**), es decir, su contenido debe de ser 100% editable.
- 3. La firma digital plasmada en el documento debe coincidir con la del firmante el cual es el responsable del mismo.

#### Continúe con el Paso 3

computadora.

Adjunte el documento que necesita publicar. De clic en la opción "Seleccionar archivo", "Examinar", para localizar el documento en su No olvide dar clic en "Subir anexo" (de lo contrario su archivo no se adjuntará).

<u>Importante:</u> Únicamente se puede tramitar y pagar 1 documento por solicitud. Salvo aquellos documentos que posean anexos en donde se pueden adjuntar diferentes archivos del mismo documento, sin embargo, para las reposiciones de títulos no aplica documentos anexos.

| Paso 3: incluya documentos a la Solicitud                                                               |
|----------------------------------------------------------------------------------------------------|
| Aareaar anexo                                                                                           |
| Importante:                                                                                             |
| <b>Estimado usuario:</b> Por solicitud, únicamente, se puede pagar y tramitar 1 documento.              |
| Nota: Si el documento a publicar es muy extenso, en todos los casos, sí se puede anexar varios archivos |
| del mismo documento.                                                                                    |
|                                                                                                    |
| Archivo: *                                                                                              |
|                                                                                                    |
| C:\Users\szamoram\Uesi Examinar                                                                         |
|                                                                                                    |
|                                                                                                    |
|                                                                                                    |
|                                                                                                    |
|                                                                                                    |
|                                                                                                    |
|                                                                                                    |
| Jna vez que se adjunte el archivo a la solicitud, el portal le mostrará el siguiente mensaje:           |
| El archive co adjunté exite comente a la Colisitud I                                                    |
| [ El archivo se aujunto exitosamente a la soncitud ]                                                    |
|                                                                                                    |

Edición de la Solicitud 105343

Si lo desea puede corroborar que el archivo deseado, dándole clic sobre el nombre del archivo para abrirlo. Sí por alguna razón adjunto un documento equivocado, puede eliminarlo al dar clic en el botón dibicado al lado izquierdo del nombre.

| Paso    | so 3: incluya documentos a la Solicitud |       |                                  |        |  |  |
|---------|-----------------------------------------|-------|----------------------------------|--------|--|--|
| Listada | de anexos                               |       |                                  |        |  |  |
|         |                                         | Orden |                                  | Nombre |  |  |
|         | • •                                     | 1     | Alfaro Solano Franco wmv.pdf.pdf |        |  |  |

Paso 4

Seleccione la forma de pagó.

Elija la forma de pago y seguidamente indique los datos de la persona física o jurídica a nombre de quien desea emitir la factura. Debe de tomar en cuenta que aparecerán los datos que usted ingreso en el momento en que se registró, sin embargo, si lo desea estos pueden ser modificados.

| <ul> <li>Contado por transfe</li> <li>Contado por tarjeto</li> <li>Crédito</li> <li>Exonerado</li> </ul> | erencia o depósito<br>1 de crédito / débito        | YA DISPONIBLE     Pago con tarjeta     DÉBITO 6 CREDITO |  |
|----------------------------------------------------------------------------------------------------|----------------------------------------------------|---------------------------------------------------------|--|
| Datos de la fact                                                                                         | ura                                                |                                                         |  |
|                                                                                                    |                                                    | 1 1 1 1 1 1 1 1 1 1 1 1 1 1 1 1 1 1 1                   |  |
| Indique los datos de                                                                                     | e la persona física o jurídica a nombre            | ae quien aesea emitir la tactura:                       |  |
| Indique los datos de<br>Identificación:                                                                  | e la persona física o jurídica a nombre<br>Nombre: | ae quien aesea emitir la tactura:                       |  |

<u>Importante</u>: para los datos de la factura, debe de coincidir el número de identificación con el nombre, y no realizar mezcla de datos entre persona física y jurídica. Una vez realizado el trámite y emitida la factura, esta no puede ser modificada.

#### Paso 5

Seleccione la opción de su conveniencia.

<u>Importante:</u> Recuerde que la elección que usted realice en este paso dependerá la cotización de su documento.

| Paso 5: g | guarde los datos de la Solio | citud o envíe a Cotizar                                                                                                    |
|-----------|------------------------------|----------------------------------------------------------------------------------------------------|
| ſ         | Guardar y continuar editando | Haga clic guardar los datos ingresados sin enviar<br>la Solicitud a cotizar                                                                                                    |
|           | Terminar y Cotizar           | Haga clic para enviar la Solicitud a cotizar                                                                                                    |
| L         | Descartar solicitud          | Haga clic para descartar la Solicitud.<br>Importante: Una vez descartada la Solicitud no<br>podrá ser tramitada la publicación, si necesita<br>publicar un documento debería crear una nueva<br>Solicitud |

- Si da clic en la opción **"Guardar y continuar editando"**, esta opción le va a permitir guardar los cambios realizados en la solicitud y modificarlos posteriormente antes de cotizar su documento.
- Si da clic en la opción de "Descartar solicitud", el Portal eliminará de inmediato la solicitud.
- Si selecciona la opción **"Terminar y Cotizar"** le aparecerá la pantalla con la cotización del documento.

#### Cotización de precio para la Solicitud #105343

| Precio:                                                                                                    | ¢ 25860 (incluye <b>©20,00 de timbres)</b>                                                                                                    |  |  |  |
|----------------------------------------------------------------------------------------------------|----------------------------------------------------------------------------------------------------|--|--|--|
| Clase de colización:                                                                                                    | Conteo de caracteres                                                                                                    |  |  |  |
| Precio de caracter:                                                                                                    | ¢ 11,67                                                                                                    |  |  |  |
| Cantidad de caracteres:                                                                                                    | 738                                                                                                    |  |  |  |
| Forma de pago:                                                                                                    | Contado por transferencia o depósito                                                                                                    |  |  |  |
| Para realizar la transferencia o depósito, deberá indicar en el detalle lo siguiente: ID: 105343                                                                       |                                                                                                    |  |  |  |
| Cuentas para transferencia o depósito:<br>Banco Nacional de Costa Rica<br>100-01-000-041129-8<br>Cuenta Cliente: 15100010010411298<br>Cedula Jurídica #3-007-042032-12 |                                                                                                    |  |  |  |
| Banco de Costa Rica<br>001-0089302-1<br>Cuenta Cliente: 15201001008930215<br>Cedula Jurídica #3-007-042032-12                                                          |                                                                                                    |  |  |  |
| Para consultar directamente esta Solicitud puede guardar y utilizar el siguiente enlace:<br>http://www.imprentanacional.go.cr/solicitud/105343                         |                                                                                                    |  |  |  |
| Ingresar datos de pago                                                                                                    | Si los documentos corresponden a la versión final puede proceder a ingresar los datos del pago.                                                        |  |  |  |
| Procesar luego                                                                                                    | En cualquier momento podrá consultar en la página de 'Búsqueda de Solicitudes' esta solicitud<br>para incluir el documento final firmado digitalmente. |  |  |  |
| Descartar solicitud                                                                                                    | Esta solicitud no será guardada por lo que no aparecerá registrada en su perfil.                                                                       |  |  |  |
| **Nota: Los números de cuenta mostrados en la imagen anterior corresponden a la Junta                                                                                  |                                                                                                    |  |  |  |

Administrativa de la Imprenta Nacional.

#### Formas de Pago en Línea

#### • Contado por transferencia o depósito:

En la imagen anterior, si selecciona la opción **"Ingresar datos de pago"** le habilitara en su solicitud el ingreso para los datos de aprobación de la solicitud, para él cuál se requiere el número de la transferencia o depósito bancario.

Digite el número de transferencia o depósito bancario, seleccione la cuenta bancaria (BCR o Banco Nacional) y la fecha de pago y luego de clic en "Enviar".

| Aprobación de la solicitud                                                                                                    |                                              |   |                |  |
|----------------------------------------------------------------------------------------------------|----------------------------------------------|---|----------------|--|
| Transferencia o depósi                                                                                                    | to                                           |   |                |  |
| Banco Nacional de Costa Rica<br>100-01-000-041129-8<br>Cuenta Cliente: 15100010010411298<br>Cedula Jurídica #3-007-042032-12<br>Banco de Costa Rica<br>001.0093202.1 |                                              |   |                |  |
| Cuenta Cliente: 152010010<br>Cedula Jurídica #3-007-042                                                                                                    | 08930215<br>032-12                           |   |                |  |
| Número de documento:                                                                                                    | Cuenta bancaria:<br>BNCR 100-01-000-041129-8 | ~ | Fecha de pago: |  |
|                                                                                                    |                                              |   |                |  |

#### • Pagos en línea con tarjeta de crédito o débito:

En la imagen siguiente se debe aceptar los términos de uso del servicio y dar clic en "Pagar en línea".

| Cotización de precio para la Solicitud #105343                                                                                                 |                                                |                                                                                                    |  |  |
|----------------------------------------------------------------------------------------------------|------------------------------------------------|----------------------------------------------------------------------------------------------------|--|--|
| Precio:                                                                                                    | ¢ 25860 (incluye <b>¢20,00 de timbres</b> )    |                                                                                                    |  |  |
| Clase de cotización:                                                                                                    | Conteo de caracteres                           |                                                                                                    |  |  |
| Precio de caracter:                                                                                                    | ¢ 11,67                                        |                                                                                                    |  |  |
| Cantidad de caracteres:                                                                                                    | 738<br>Contado por tarjeta de crédito / débito |                                                                                                    |  |  |
| Forma de pago:                                                                                                    |                                                |                                                                                                    |  |  |
| Para consultar directamente esta Solicitud puede guardar y utilizar el siguiente enlace:<br>http://www.imprentanacional.go.cr/solicitud/105343 |                                                |                                                                                                    |  |  |
| Acepto los términos de uso del servicio que se indican en<br><u>Términos de Servicios del Portal Imprenta Nacional</u><br>Pagar en línea       |                                                | Si los documentos corresponden a la versión final puede procede<br>a realizar el pago mediante la plataforma de pago en línea.                            |  |  |
| Procesar luego                                                                                                    |                                                | En cualquier momento podrá consultar en la página de<br>'Búsqueda de Solicitudes' esta solicitud para incluir el documento<br>final firmado digitalmente. |  |  |
| Descartar solicitud                                                                                                    |                                                | Esta solicitud no será guardada por lo que no aparecerá<br>registrada en su perfil.                                                                       |  |  |

Seguidamente será dirigido a la página para el ingreso de los datos de la tarjeta: tipo y número de tarjeta, fecha de expiración, y código de seguridad (corresponde a los últimos tres dígitos impresos al dorso de la tarjeta).

| Seleccione el Tipo de Tarjeta: | Nro. de orden. 46283                                                                                     |                                                                                                    |
|--------------------------------|----------------------------------------------------------------------------------------------------|----------------------------------------------------------------------------------------------------|
| Número de Tarjeta:             | Comercio. IMPRENTA NACIONAL                                                                              | Está en un entorno seguro                                                                                  |
|                                | Monto. CRC 5620.00                                                                                       | Este sitio cumple con le<br>estándares de seguridad de<br>industria de medios de pago <b>PC</b>            |
| Fecha de expiración:           | Industria Get           DSS para propersonal y la           Retornar al comercio           Revise en suu | <b>DSS</b> para proteger su informació<br>personal y la de su tarjeta.<br>Revise en su página el símbolo d |
| Código de Seguridad:           |                                                                                                    | canoado (SSL) que garantiza<br>autenticidad de nuestro servic<br>de pago.                                  |
| Pagar                          |                                                                                                    |                                                                                                    |

Para ambas formas de pago sí da clic en **"Procesar luego"**, su cotización se mantendrá con una vigencia de 30 días naturales; transcurrido este tiempo sino se realiza el pago y el trámite de publicación, el sistema rechazará automáticamente.

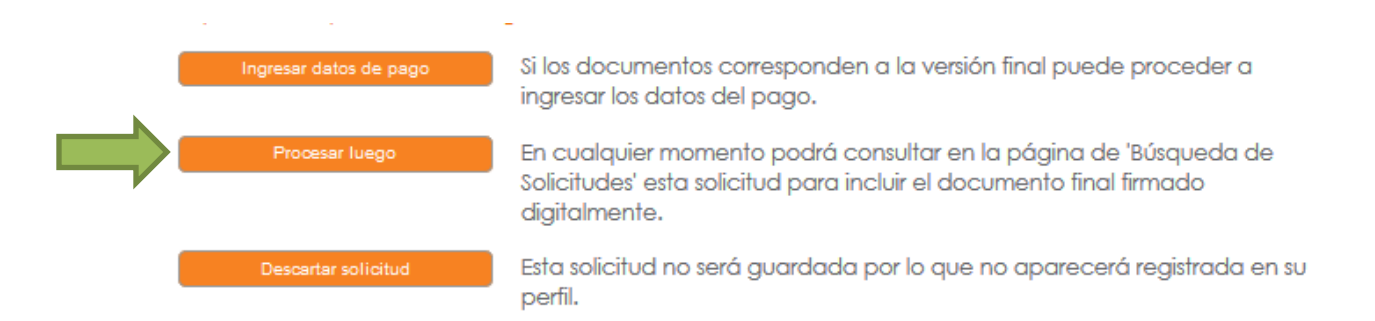

Sí desea realizar el pago posteriormente, debe ingresar de nuevo a su cuenta y buscar la solicitud creada bajo el número de solicitud asignado(ID) para proceder a ingresar la información del pago en la pestaña "Aprobación de la solicitud".

Sí elige la opción "**Descartar solicitud**" el portal dejará sin efecto su trámite y una vez descartada no podrá ser utilizada ni continuar con la publicación. En caso de requerirla, posteriormente se deberá de crear una solicitud nuevamente.

Una vez ingresada la información de pago para cada uno de los métodos según su selección, le aparecerá la siguiente leyenda con respecto a su pago:

[ Los datos de la transferencia o depósito fueron registrados exitósamente para la Solicitud, una vez aprobado se le notificará mediante correo electrónico, si no le llega la notificación puede ingresar al sistema nuevamente, el siguiente día hábil a la realización de la solicitud ]

| atos de la Solicitua #105343       |                                                               |                                                        |  |
|------------------------------------|---------------------------------------------------------------|--------------------------------------------------------|--|
| ID:<br>105343                      | Monto:                                                        | Estado:<br>Pendiente revisión financiero (Imprenta)    |  |
| Fecha:<br>27/12/2017 03:34:11 p.m. | Tipo de Publicación:<br>Reposición de título MEP (3<br>veces) | Forma de Pago:<br>Contado por transferencia o depósito |  |
| Clase:<br>Conteo de caracteres     | Caracteres:<br>738                                            |                                                        |  |

Para el caso de pagos por transferencia o depósito quedarán pendientes de aprobación por parte del Departamento Financiero de la Imprenta Nacional, una vez verificado por este departamento.

# ¿Cómo buscar una solicitud de publicación en la Web?

Elija al lado izquierdo de su pantalla la opción **"Buscador de solicitudes"**, las cuales pueden ubicar ubicarse de dos formas:

- 1. Ubíquese en la parte inferior de su pantalla dónde se mostrará el historial de las solicitudes realizadas y de clic sobre el número de solicitud que busca para ingresar a ella.
- Si usted conoce el número de solicitud digítelo en el espacio denominado "Identificador" y de clic en filtrar, lo cual generará el resultado de la búsqueda. Seguidamente de clic sobre el número de solicitud para ingresar a la misma.

Usted tiene la opción de ingresar únicamente 10 solicitudes en estado de "Edición", a partir del número 11 el sistema se bloqueará y no podrá crear más solicitudes.

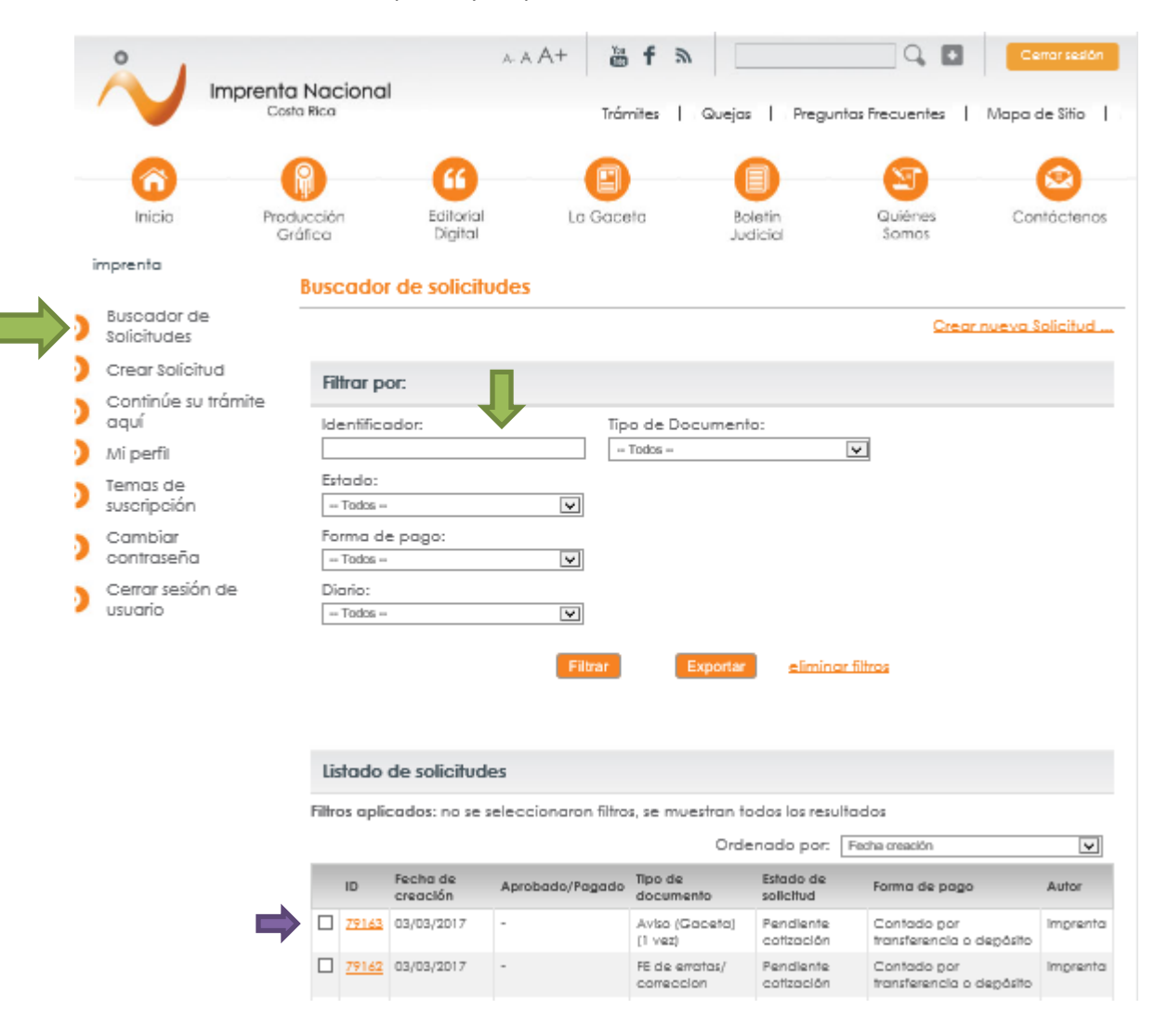

#### Importante:

Podrá encontrar las notificaciones acerca de su pago realizado y otros datos importantes en las siguientes pestañas:

**"Información de la publicación"** una vez aprobada la solicitud, podrá ingresar a la pestaña de "Información de la publicación", en donde podrá conocer el número de documento asignado con el cual será publicado. Una vez tramitado el documento le aparecerá en esta pestaña el número de Gaceta o Boletín Judicial y la fecha de la publicación en los diarios oficiales.

| <ul> <li>Información de la publicación</li> </ul> |  |  |  |  |
|---------------------------------------------------|--|--|--|--|
|                                                   |  |  |  |  |
| Id. Interno: 2018204249                           |  |  |  |  |
| No. de Diario: -                                  |  |  |  |  |
| Fecha de publicación: -                           |  |  |  |  |

**"Datos del pago"** en esta pestaña puede verificar la información suministrada referente al pago de su solicitud.

| l'ransferencia         |                                   |    |  |
|------------------------|-----------------------------------|----|--|
| Transferencia/depósito | registrado el 27/12/2017 03:35 p. | m. |  |
| No. de documento:      | 0000000                           |    |  |
| Número de cuenta:      | BNCR 100-01-000-041129-8          |    |  |
| Fecha de pago: 27/     | 2/2017                            |    |  |

**"Comentarios"** en esta pestaña se le notificará cualquier situación que se presente con el documento, si usted desea retener o anular la publicación deberá comunicarse a la unidad central de Diarios Oficiales ubicada en la Uruca, y realizar la solicitud formal mediante un correo electrónico, en dónde debe enviar la siguiente información.

- Oficio de justificación. (Debe de indicar la retención del documento)
- Número de solicitud.

# ¿Cómo buscar una fecha de publicación?

En la parte superior de la página web se encuentra una casilla en blanco donde usted podrá digitar, el número de documento (sin letras ni guiones), luego de clic en el ícono ubicado al lado derecho (Lupa).

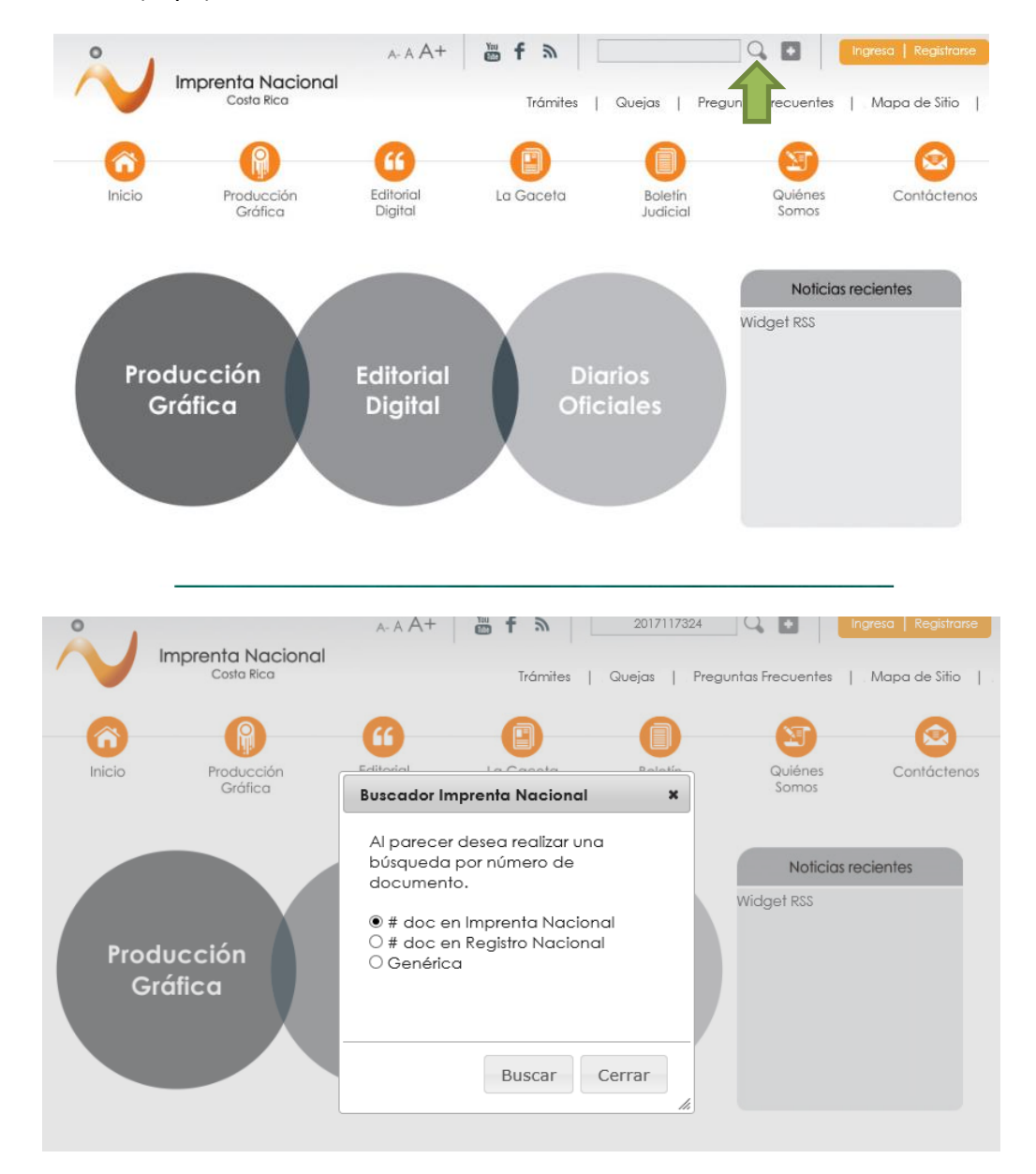

Le aparecerá inmediatamente, al lado izquierdo de su pantalla (en letra color naranja), el Diario Oficial donde fue publicado y la fecha de publicación.

| Inicio                                                                                                    |             |
|----------------------------------------------------------------------------------------------------|-------------|
| Buscador<br>Buscar: (IN2017112340) Usando: Todas las palabras V Buscar<br>Ordenamiento: Relevancia V        |             |
| Resultados 1 - 1 de un total de 1 Duración 00:00:00.1248002 segundos                                        |             |
| <u>COMP 02 03 2017</u> - Publicado 02/03/2017<br><u>versión PDF</u><br>/pub/2017/03/02/COMP_02_03_2017.html | - 486,71 KB |